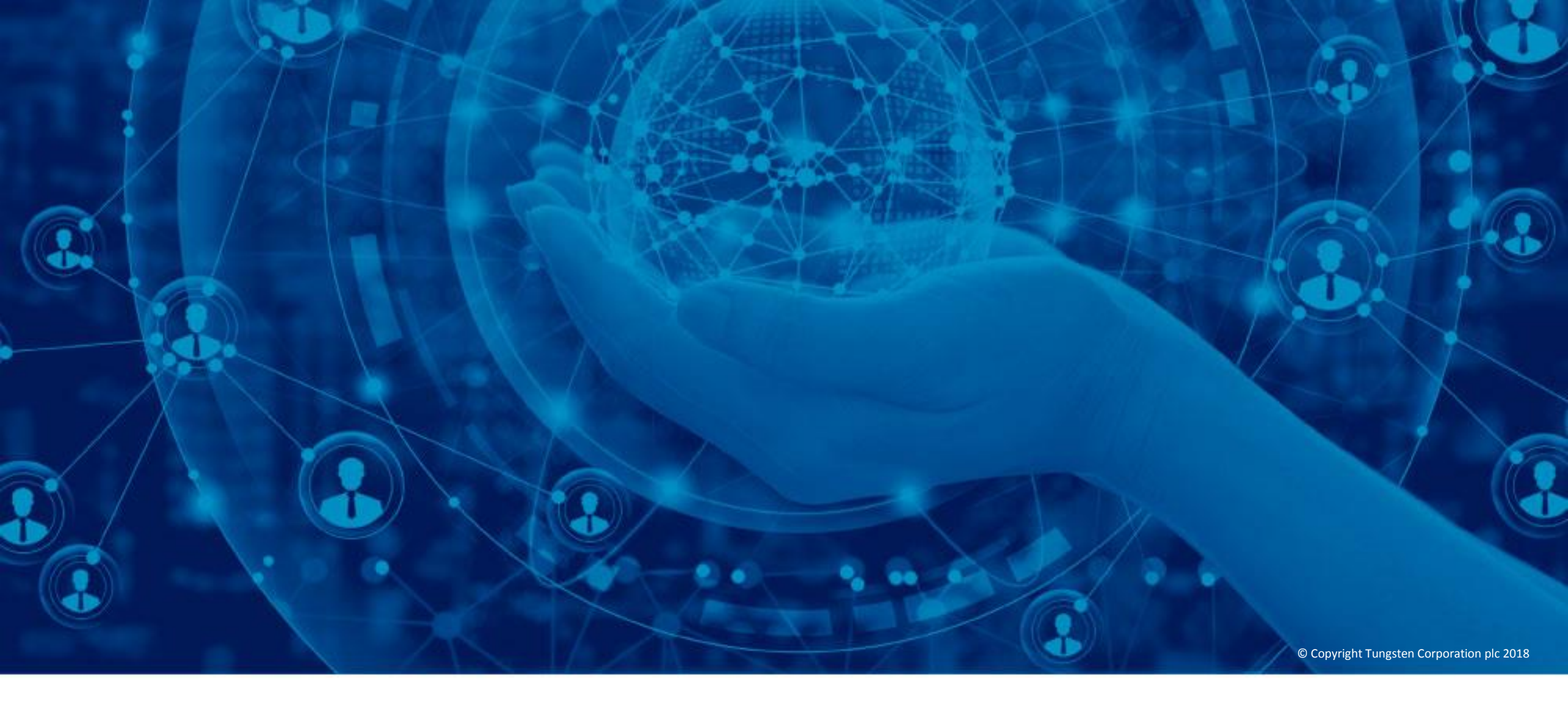

## Een factuur of kredietnota aanmaken

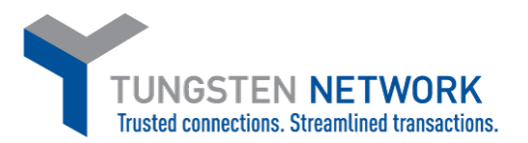

Hallo, deze video is gemaakt om te laten zien hoe gemakkelijk het is om via het Tungsten Network-portaal facturen of kredietnota's in te dienen.

Klik op de startpagina op "Factuur aanmaken". U kunt ook in de hoofdmenubalk klikken op de optie "Factureren". Klik vervolgens op "Factuur aanmaken".

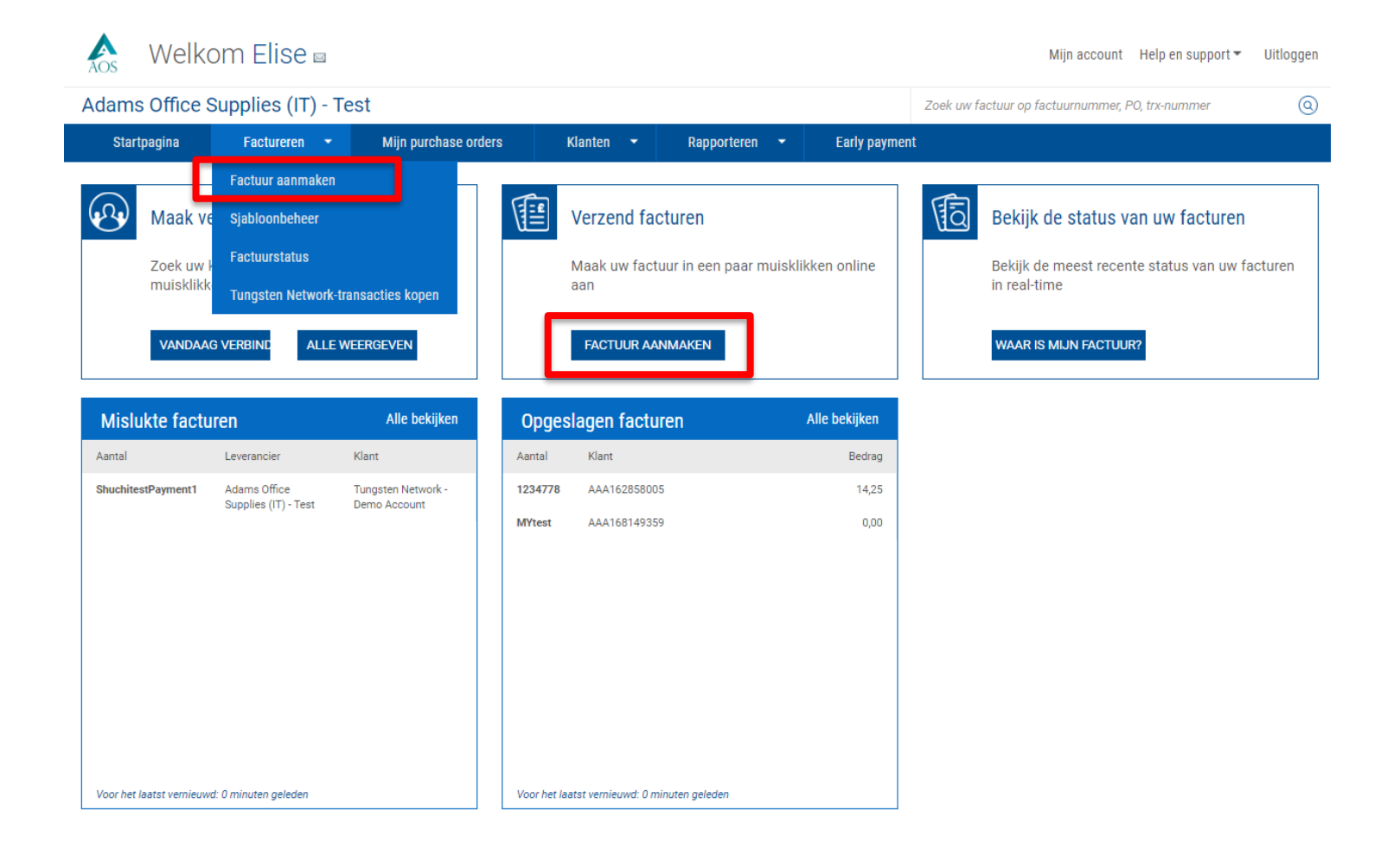

Selecteer eerst uw klant door te klikken op de 'blauwe cirkel' onder het klantgedeelte. Zodra uw klant is geselecteerd, kiest u in het keuzemenu of u een factuur of kredietnota wilt indienen. Klik op "Aanmaken" nadat u het unieke factuur- of kredietnotanummer heeft ingevoerd.

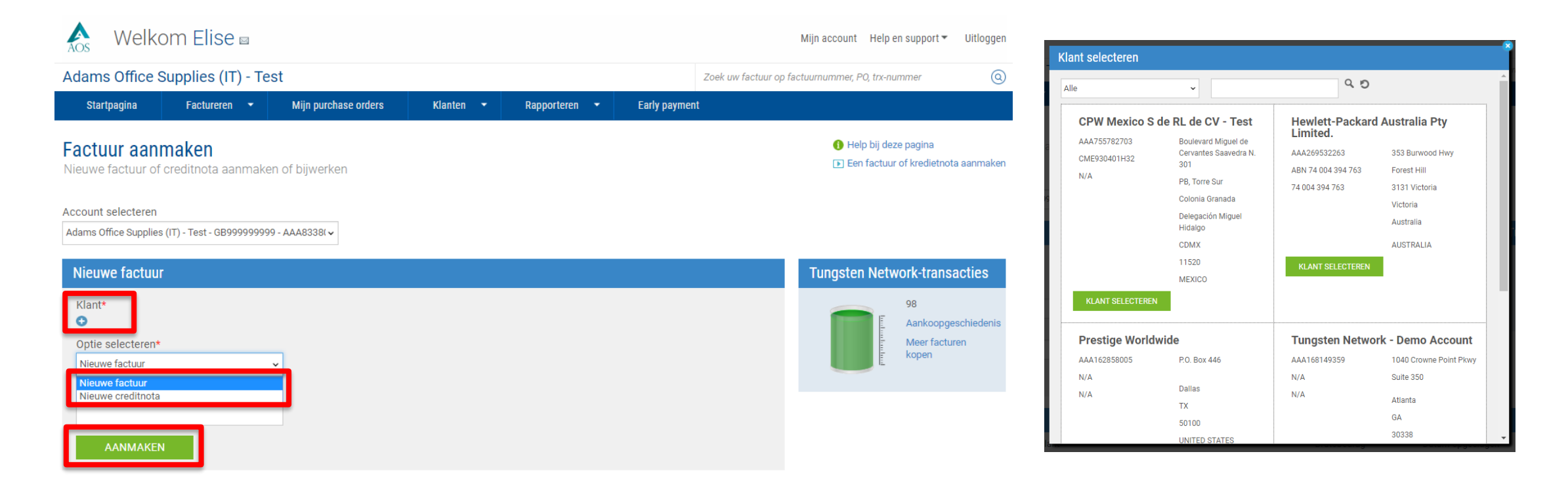

Voer uw naam, telefoonnummer en e-mailadres in het gedeelte "Uw gegevens" in. Voer de naam, het telefoonnummer en het emailadres in voor uw klantcontact in het gedeelte "U stuurt een factuur naar".

Tungsten Network biedt u ook de mogelijkheid om contactgegevens op te slaan. Als u contactgegevens ter referentie voor toekomstige indieningen wilt opslaan, klikt u op de 'blauwe cirkel' naast de gedeelten "Uw gegevens" en "U stuurt een factuur naar".

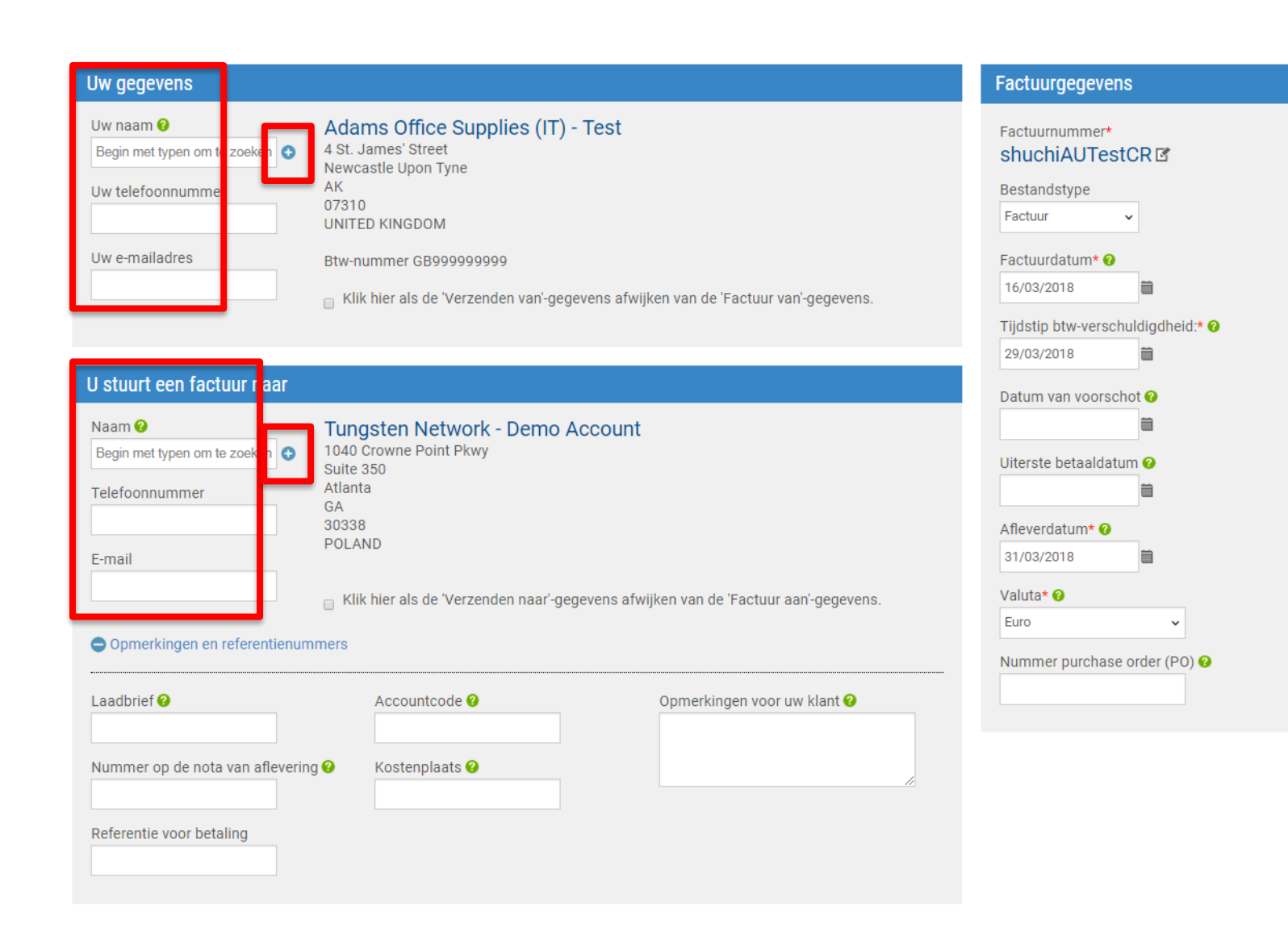

Indien u producten gaat verzenden, dient u de adressen voor "Verzenden van/naar" in te voeren. Indien het adres van de velden "Factuur van" en "Verzenden van" hetzelfde is of wanneer u geen producten gaat verzenden, vinkt u het selectievakje "Verzenden van" niet aan. Tungsten Network biedt u ook de mogelijkheid om verzendadressen op te slaan. Als u een verzendadres voor volgende verzendingen wilt opslaan, klikt u op de 'blauwe cirkel' naast het gedeelte "Verzenden naar" dat u wilt bijwerken.

| Uw gegevens                                                                                                    |                                                                                                    | Factuurgegevens                                                                                                    | Uw gegevens                                                                                                    |                                                                                                    | Factuurgegevens                                                                                                    |
|----------------------------------------------------------------------------------------------------|----------------------------------------------------------------------------------------------------|----------------------------------------------------------------------------------------------------|----------------------------------------------------------------------------------------------------|----------------------------------------------------------------------------------------------------|----------------------------------------------------------------------------------------------------|
| Uw naam<br>Begin met typen om te zoeken<br>Uw telefoonnummer<br>Uw e-mailadres<br>Uw e-mailadres<br>Begin met typen om te zoeken<br>Telefoonnummer<br>E-mail | Adams Office Supplies (IT) - Test<br>4 St. James' Street<br>Newcastle Upon Tyne<br>AK<br>07310<br>UNITED KINGDOM<br>Etw nummer GB00000000<br>Klik hier als de 'Verzenden van'gegevens afwijken van de 'Factuur van'gegevens.<br>Winston Normandy & Sons - TEST<br>46 Aldwych Road<br>test 123<br>London<br>WILL<br>UNITED KINGDOM<br>I klik hier als de 'Verzenden naar'gegevens afwijken van de 'Factuur aan'gegevens.<br>mmers | Facturmummer*<br>789456 CP<br>Bestandstype<br>Facturr ·<br>Facturdatum* ·<br>07/06/2018 ·<br>Tijdstip btv-verschuldigdheid.* ·<br>Datum van voorschot ·<br>·<br>Datum van voorschot ·<br>·<br>Datum van voorschot ·<br>·<br>·<br>Datum van voorschot ·<br>·<br>·<br>·<br>·<br>·<br>·<br>·<br>·<br>·<br>·<br>·<br>·<br>· | Uw naam        Adar         Begin met typen om te zoeken <ul> <li>Ast. J.</li> <li>Newce Ak</li> <li>O'310</li> <li>UNITE</li> </ul> <ul> <li>Waar komen de geleverde artik</li> <li>Bedrijfsnaam*</li> <li>Bedrijfsnaam*</li> <li>Bedrijfsnaam*</li> <li>Selecteer</li> <li>Adres 1*</li> <li>Adres 2</li> <li>Adres 5</li> <li>Adres 6</li> <li>Bent u geregistreerd voor btw? </li> <li>Adre No</li> </ul> | ames Office Supplies (IT) - Test<br>James' Street<br>assite Upon Tyne<br>©<br>ED KINGDOM<br>hummer GB999999999<br>ik hier als de 'Verzenden van'-gegevens afwijken van de 'Factuur van'-gegevens.<br>ikelen/diensten vandaan?<br>♥ | Facturnummer*<br>789456 [2]<br>Bestandstype<br>Factuur<br>Factuur<br>Factuurdatum*<br>07/06/2018<br>Tijdstip btw-verschuldigdheid:*<br>Datum van voorschot |
|                                                                                                    |                                                                                                    |                                                                                                    |                                                                                                    |                                                                                                    |                                                                                                    |

Wanneer u een factuur of kredietnota aanmaakt, dient u ervoor te zorgen dat het documenttype correct is. Indien u het documenttype wilt bijwerken, selecteert u "Factuur" of "Kredietnota" in het keuzemenu. Zorg ervoor dat de factuurdatum, uiterste betaaldatum en leverdatum via de kalender zijn geselecteerd. Zo gebruikt u altijd het juiste datumformaat op uw ingediende factuur en kredietnota.

Uw valuta is vooraf geselecteerd op basis van de landgegevens in het gedeelte "Uw gegevens". Indien u de valuta wilt wijzigen, dient u de wisselkoers onderaan de pagina in te voeren. Indien het land in het gedeelte "Factuur van" ongeldig is, klikt u op "Mijn account" bovenaan de pagina om het "Factuur van"adres van uw bedrijf bij te werken.

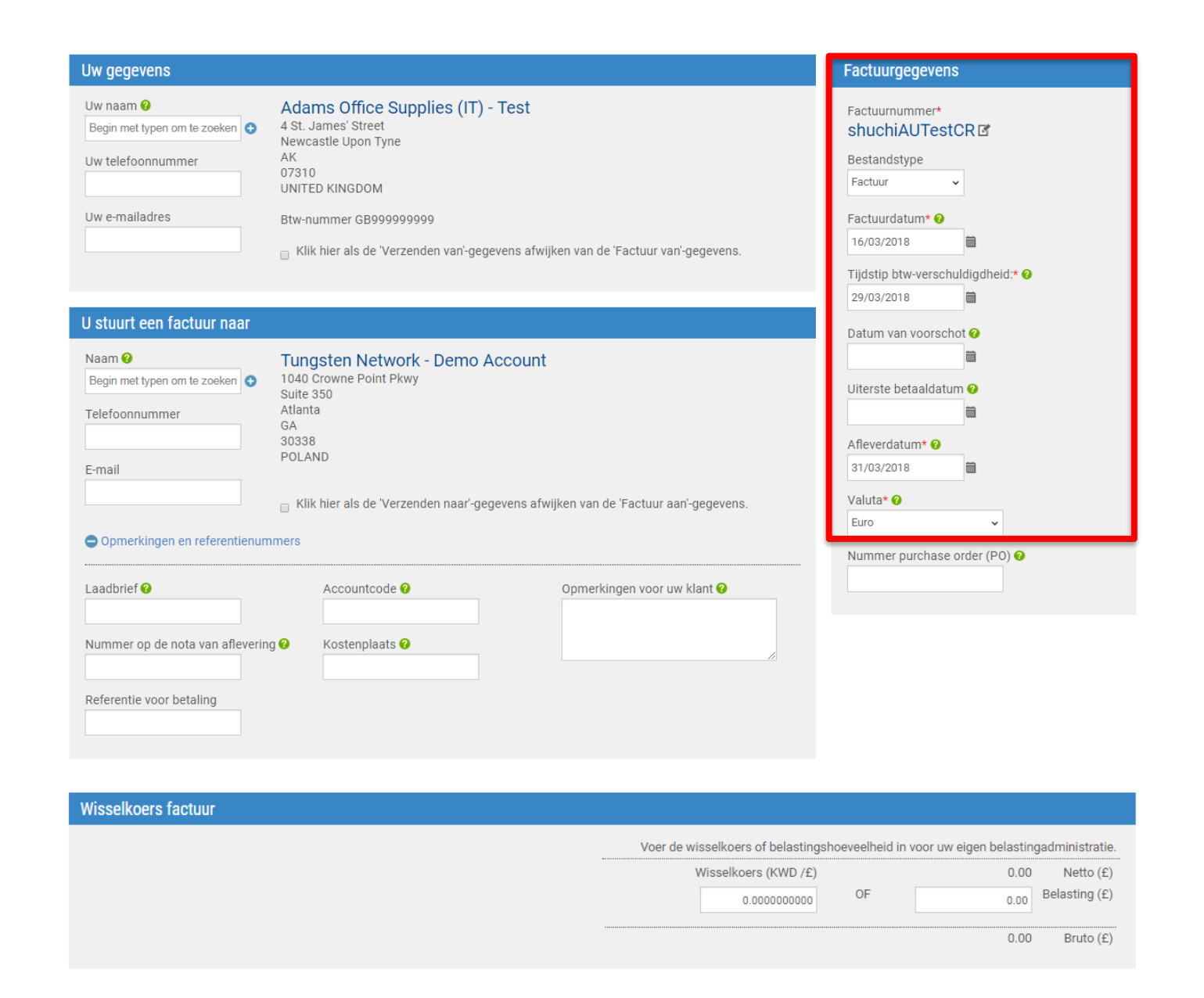

Voor veel klanten die facturen ontvangen van Tungsten Network is slechts één PO-nummer per factuur of kredietnota vereist. Het is verstandig om rekening te houden met de eisen van uw klant, omdat u mogelijk speciale toestemming heeft om op een factuur of kredietnota meerdere PO-nummers te vermelden. Indien uw klant geen PO-nummer vereist, kunt u het veld voor PO-nummers overslaan.

| Uw gegevens                                                                |                                                                                                    | Factuurgegevens                                                |
|----------------------------------------------------------------------------|----------------------------------------------------------------------------------------------------|----------------------------------------------------------------|
| Uw naam 🥹<br>Begin met typen om te zoeken 💿<br>Uw telefoonnummer           | Adams Office Supplies (IT) - Test<br>4 St. James' Street<br>Newcastle Upon Tyne<br>AK<br>07310<br>UNITED KINGDOM                                                                                                    | Factuurnummer*<br>shuchiAUTestCR II<br>Bestandstype<br>Factuur |
| Uw e-mailadres                                                             | Btw-nummer GB9999999999<br>BKlik hier als de 'Verzenden van'-gegevens afwijken van de 'Factuur van'-gegevens.                                                                                                    | Factuurdatum* 🕢<br>16/03/2018                                  |
| U stuurt een factuur naar                                                  |                                                                                                    | 29/03/2018                                                     |
| Naam<br>Begin met typen om te zoeken<br>Telefoonnummer<br>E-mail           | Tungsten Network - Demo Account         1040 Crowne Point Pkwy         Suite 350         Atlanta         GA         30338         POLAND         Klik hier als de 'Verzenden naar'-gegevens afwijken van de 'Factuur aan'-gegevens. | Valuta* @<br>Euro                                              |
| Laadbrief 🥹<br>Nummer op de nota van afleverin<br>Referentie voor betaling | Accountcode  Opmerkingen voor uw klant                                                                                                    |                                                                |

Klik op "Toevoegen" als u een artikelregel wilt invoeren. Selecteer het type artikelregel in het keuzemenu. In uw eerste artikelregel dient u "Goed" of "Service" te selecteren. Nadat u dit heeft gedaan, kunt u overige artikelregels toevoegen, zoals Speciale artikelregels. Voer de beschrijving van de artikelregel in en eventueel het code- of onderdeelnummer. Het systeem vraagt vervolgens om een meeteenheid, aantal en eenheidsprijs.

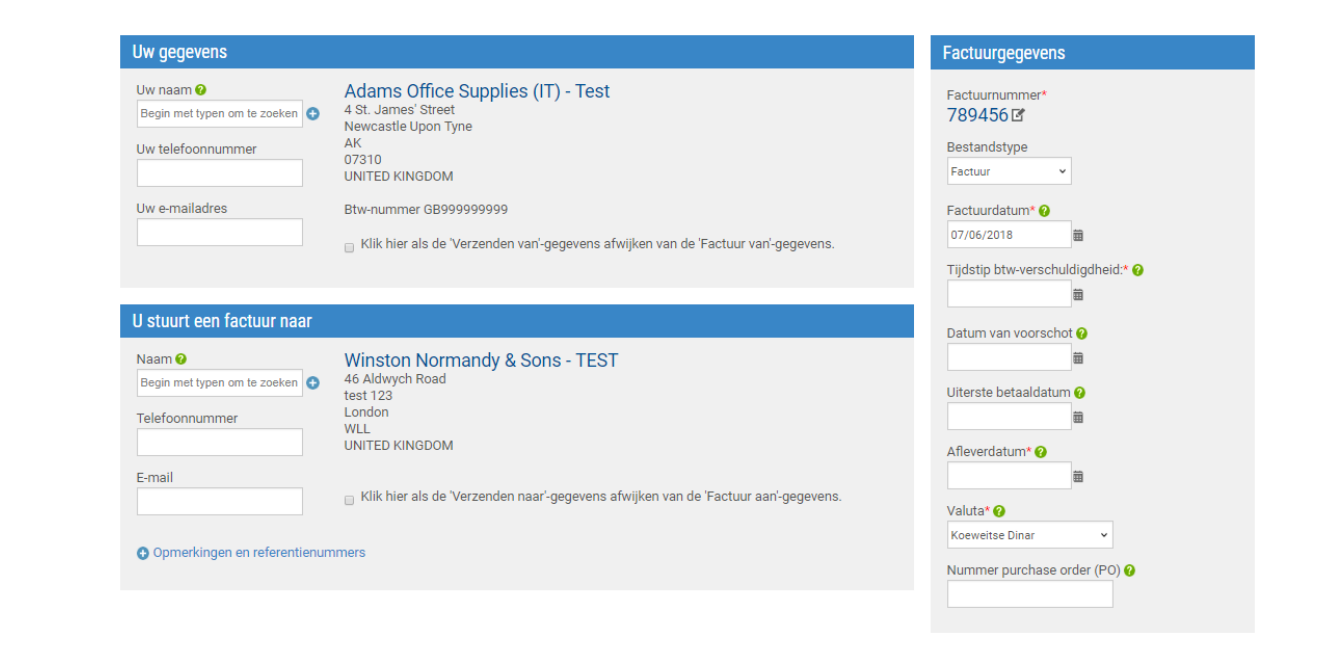

Artikelen factuur

| Artikelen factuur                                                                                                    |                                                         |                                                   |                      | TOEVOE                                                            |
|----------------------------------------------------------------------------------------------------|---------------------------------------------------------|---------------------------------------------------|----------------------|-------------------------------------------------------------------|
| Type regelartikel <b>@</b><br>Goederen<br>Normale regel<br>Goederen<br>Service<br>Administratie Kosten<br>Afgeronde Lijn<br>Bijzondere Kosten<br>Brandstoftoeslag<br>Creditering / Korting<br>Demurrage<br>Milieubelasting<br>Verpakking<br>Vervoer<br>Verzekering | v tbeschrijving*<br>n met typen om te zoeken ●<br>mmers | Eenheid* 🕢<br>Selecteer<br>Btw-type*<br>Selecteer | Aantal*<br>✓ ● 1.000 | Prijs* 2<br>0.0000<br>Belastinghoeveelheid 2<br>0.00              |
| Vrachtprijs ARTIKELREGEL OPSLAAN                                                                                                    | ANNULEREN                                               |                                                   |                      | Lijn bedrag 0.00<br>Korting 0.00<br>Belasting 0.00<br>Totaal 0.00 |

Indien u op uw factuur of kredietnota een belastingreferentie heeft vermeld, selecteert u het btwtype in het keuzemenu. Niet alle gebruikers kunnen het btw-type in het regelgedeelte invoeren, omdat dit voor bepaalde regio's in het overzichtsgedeelte moet worden vermeld.

Selecteer "Kortingen, opmerkingen en referentienummers" als u aanvullende informatie en/of een periode aan uw artikelregel wilt toevoegen. Zodra alle gegevens zijn ingevuld, klikt u op "Artikelregel opslaan".

Het is belangrijk om op te merken dat u aanvullende artikelregels kunt toevoegen of verder kunt gaan met het aanmaken van uw factuur of kredietnota, omdat in het systeem meerdere artikelregels per factuur of kredietnota zijn toegestaan.

## Artikelen factuur Type regelartikel 🕜 Goederen Productcode (?) Productbeschrijving\* 🕜 Eenheid\* 🕜 Aantal\* Prijs\* 🕜 Begin met typen om te zoeken 🕒 ~ **C** 1.000 0.00000 Begin met typen om Selecteer Belastinghoeveelheid 🚱 Btw-type\* Selecteer 0.00 Contingen, opmerkingen en referentienummers Aanvullende informatie 🚱 PO-nummer 🕜 Nummer PO-regel 🕜 Korting 🕜 0.00 Nummer op de nota van aflevering 🕜 % korting 🕜 0.00 Begindatum aflevering Einddatum aflevering De onderstaande velden zijn door uw klant toegevoegd. Lijn bedrag 0.00 Kostenplaats Onderdeelnummer Nummer algemeen Onderdeelcategorie Korting 0.00 grootboek 😮 Belasting 0.00 EAN ~ Totaal 0.00 RTIKELREGEL OPSLAAN ANNULEREN

Wanneer u een kredietnota indient, dient u het originele factuurnummer, de originele factuurdatum en de reden van uw kredietnota te vermelden. Voer in de artikelregel geen negatieve waarden in voor de velden "Aantal" of "Eenheidsprijs". In dit systeem kunnen geen negatieve waarden worden ingevoerd. Wanneer de artikelregel is opgeslagen, wordt het document verder behandeld als een kredietnota. Het brutobedrag bedraagt een positieve waarde.

| Uw gegevens                                                                           |                                                                                                    | Factuurgegevens                                                                                                    |
|---------------------------------------------------------------------------------------|----------------------------------------------------------------------------------------------------|----------------------------------------------------------------------------------------------------|
| Uw naam 🕢<br>Begin met typen om te zoeken 🗘<br>Uw telefoonnummer<br>Uw e-mailadres    | Adams Office Supplies (IT) - Test<br>4 St. James' Street<br>Newcastle Upon Tyne<br>AK<br>07310<br>UNITED KINGDOM<br>Btw-nummer GB9999999999<br>Klik hier als de 'Verzenden van'-gegevens afwijken van de 'Factuur van'-gegevens. | Nummer creditnota<br>shuchiAUTestCRIC<br>Bestandstype<br>Creditnota<br>Nummer oorspronkelijke factuur*<br>Datum oorspronkelijke factuur ? |
| J stuurt een factuur naar                                                             |                                                                                                    | Beden voor creditoota*                                                                                                    |
| Naam  Pegin met typen om te zoeken Telefoonnummer E-mail Opmerkingen en referentienun | Tungsten Network - Demo Account<br>1040 Crowne Point Pkwy<br>Suite 350<br>Atlanta<br>GA<br>30338<br>POLAND<br>Klik hier als de 'Verzenden naar'-gegevens afwijken van de 'Factuur aan'-gegevens.                                 | Factuurdatum*<br>16/03/2018<br>Tijdstip btw-verschuldigdheid:*<br>29/03/2018<br>Datum van voorschot<br>1                                  |
|                                                                                       |                                                                                                    | Uiterste betaaldatum 🤪<br>Afleverdatum* 🏈<br>31/03/2018<br>Valuta* 🏈<br>Euro 🔍<br>Nummer purchase order (PO) 🎱                            |

Indien u een bijlage wilt toevoegen, dient u deze te uploaden alvorens de factuur of kredietnota in te dienen. De bijlage-optie is bedoeld voor ondersteunende documentatie die vereist is voor de goedkeuring van uw factuur of kredietnota. Voeg geen aanvullende kopie van een factuur toe als bijlage.

Indien u een vervroegde betaling aanvraagt, klikt u op "Voer een korting voor vervroegde betaling in" om de voorwaarden voor vervroegde betaling in te voeren.

| Aanvullende informatie                                                |                                                                                                    |
|-----------------------------------------------------------------------|----------------------------------------------------------------------------------------------------|
| Bijlagen o<br>SELECTEREN<br>Belastingaftrek o<br>0.00<br>Kasstelsel o | Toegestane bestandstypen<br>Uw klant accepteert een maximum van 4 bijlagen.<br>De maximale bestandsgrootte is 12 MB.<br>Houd er rekening mee dat de digitaal ondertekende pdf die door Tungsten Network wordt aangemaakt,<br>het wettelijke facturatiedocument is.<br>Om fiscale risico's bij een audit te vermijden, mag u geen kopieën van facturen bijvoegen.<br>Wanneer dergelijke bijlagen noodzakelijk zijn, zorg er dan voor dat ze duidelijk gemarkeerd zijn als "kopie<br>en niet voor belastingdoeleinden". |
|                                                                       |                                                                                                    |
| Margeregelingen 🥹                                                     |                                                                                                    |
| Betalingsvoorwaarden                                                  |                                                                                                    |
| Korting voor vroege betaling 🕢                                        |                                                                                                    |
| Voorwaarden late betaling 🕢                                           |                                                                                                    |

Als u uw betaalgegevens wilt wijzigen, kunt u dat hier doen. Voordat u uw factuur indient, dient u op "Afdrukvoorbeeld" te klikken om te controleren of alle gegevens accuraat zijn. Klik vervolgens op "Verzenden" om uw factuur of kredietnota in te dienen. Uw factuur of kredietnota is succesvol ingediend.

| to" address | "Remit to" bank 🥝                                                                  |
|-------------|------------------------------------------------------------------------------------|
| n Street    | Bank name Middlesex savings Bank                                                   |
| nusetts     | Bank account number 961234245                                                      |
| STATES      | Account name Adams receivables                                                     |
|             | Manage default settings                                                            |
|             |                                                                                    |
| rv          |                                                                                    |
| ry          |                                                                                    |
| ry          | Invoice (£                                                                         |
| ry          | Invoice (£<br>Total net 0.00                                                       |
| ry          | Invoice (E<br>Total net 0.00<br>Total tax 0.00                                     |
| ry          | Invoice (£<br>Total net 0.00<br>Total tax 0.00<br>Undo changes                     |
| ry          | Invoice (£<br>Total net 0.00<br>Total tax 0.00<br>Undo changes<br>Total gross 0.00 |

| This is not a tax invoice.           |                              | Credit Note             |  |
|--------------------------------------|------------------------------|-------------------------|--|
|                                      |                              | 10002.12                |  |
| Invoice from                         | Invoice to                   | Invoice details         |  |
| Adams Office Supply                  | Demonstration Example Buyer  | Original invoice number |  |
| Pountney Hill House                  | P.O. Box 446                 | 10002.12                |  |
| 6 Laurence Pountney Hill             |                              |                         |  |
|                                      | St. Louis                    | Original invoice date   |  |
| 5040.001                             | Missouri                     | Oradit manage           |  |
| EGAR OBL                             | 03100-0442                   | Credit reason           |  |
| UNITED KINGDOM                       | UNITED STATES                | Payment                 |  |
| VAT registration number: GB123456789 | VAT registration number: N/A | Invoice date            |  |
|                                      |                              | 26 January 2017         |  |
| Ship from                            | Ship to                      | Advance payment date    |  |
| Adams Office Supply                  | Demonstration Example Buyer  |                         |  |
| Pountney Hill House                  | P.O. Box 446                 | Tax point date          |  |
| 6 Laurence Pountney Hill             |                              | 26 January 2017         |  |
|                                      | St. Louis                    |                         |  |
|                                      | Missouri                     | Currency                |  |
| EC4R 0BL                             | 63166-0442                   | GBP                     |  |
| UNITED KINGDOM                       | UNITED STATES                |                         |  |
| VAT registration number: GB123456789 | VAT registration number: N/A | Payment due date        |  |

| Sedgewick & Sons Technologies Search for |                   |        |             |             |                                         |  |  |
|------------------------------------------|-------------------|--------|-------------|-------------|-----------------------------------------|--|--|
| Home                                     | Invoicing 🔻       | My POs | Customers 🔻 | Reporting 🔻 | Early payment 👻                         |  |  |
| invoice.                                 | 1                 |        |             | 117         | , , , , , , , , , , , , , , , , , , , , |  |  |
|                                          |                   |        |             |             |                                         |  |  |
|                                          | submitted success | fully  |             |             |                                         |  |  |
|                                          |                   |        |             |             |                                         |  |  |
| CONTINU                                  | JE                |        |             |             |                                         |  |  |
|                                          |                   |        |             |             |                                         |  |  |

Tungsten Network biedt u de mogelijkheid om de voortgang van uw factuur te volgen nadat deze is ingediend. Als u de status van uw factuur wilt bekijken, gaat u naar "Factureren" in het hoofdmenu en selecteert u "Factuurstatus". Zodra u uw factuur of kredietnota indient, moet deze worden goedgekeurd om ervoor te zorgen dat deze juridisch in orde is en dat de ingevoerde velden aan alle vereisten van uw klant voldoen. Tot die tijd heeft uw factuur de status "Verzonden". Zodra de goedkeuringscontrole is voltooid, ontvangt u via e-mail een bevestiging of de factuur is goedgekeurd of mislukt. Indien de factuur is mislukt, wordt deze niet naar de klant verzonden. Het is uw verantwoordelijkheid om eventuele fouten te corrigeren en de factuur opnieuw in te dienen. Indien de factuur of kredietnota is goedgekeurd, zal Tungsten Network deze binnen 24 uur naar uw klant verzenden en de status van de factuur overeenkomstig aanpassen. Het indienen van facturen en kredietnota's via Tungsten Network is zeer eenvoudig. Als u hulp

nodig heeft bij het gebruik van het Tungsten Network-portaal of technische problemen ondervindt, adviseren wij u de pagina "Help en support" te gebruiken.

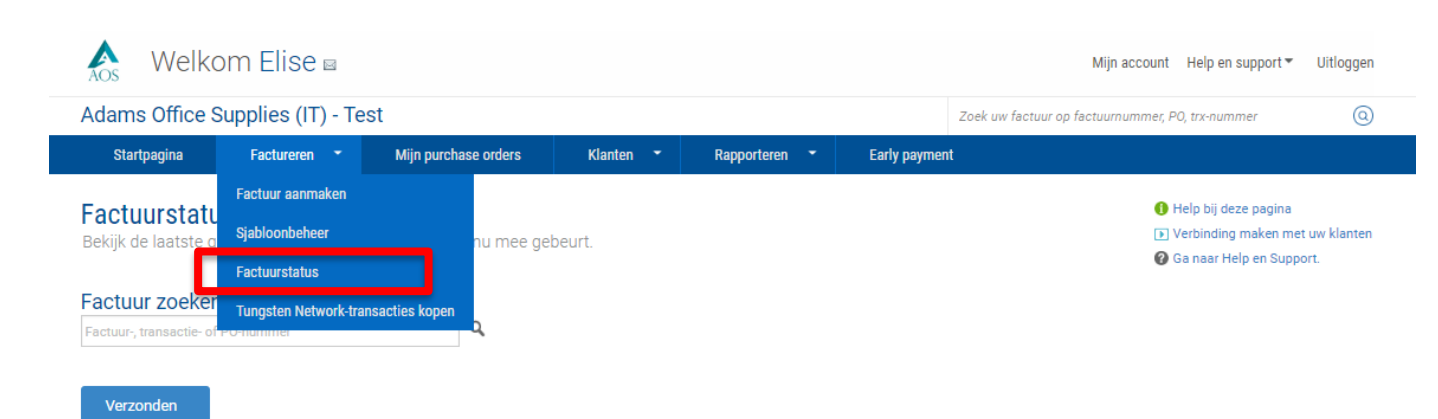

U bekijkt momenteel de bijgehouden facturen. De bijgehouden facturen zijn jonger dan 90 dagen. Het is mogelijk om ze te markeren als 'niet bijhouden' als u niet langer wilt dat ze in deze lijst worden getoond of als u de berichtgevingen over de facturen wilt stoppen. Facturen ouder dan 90 dagen zijn beschikbaar via rapporten.

Bijgehouden - Afgelopen 90 dagen

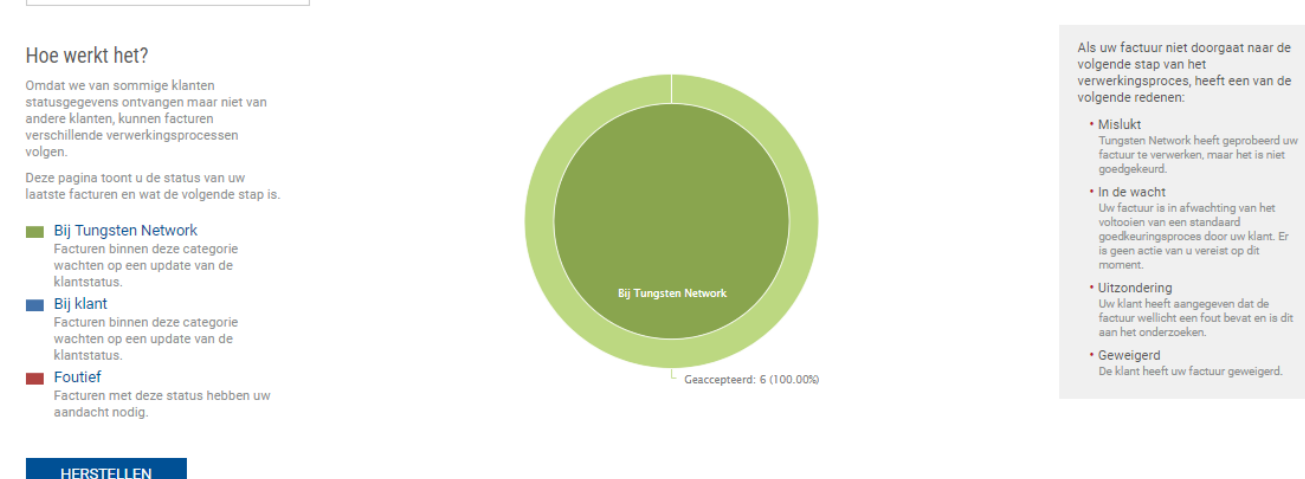

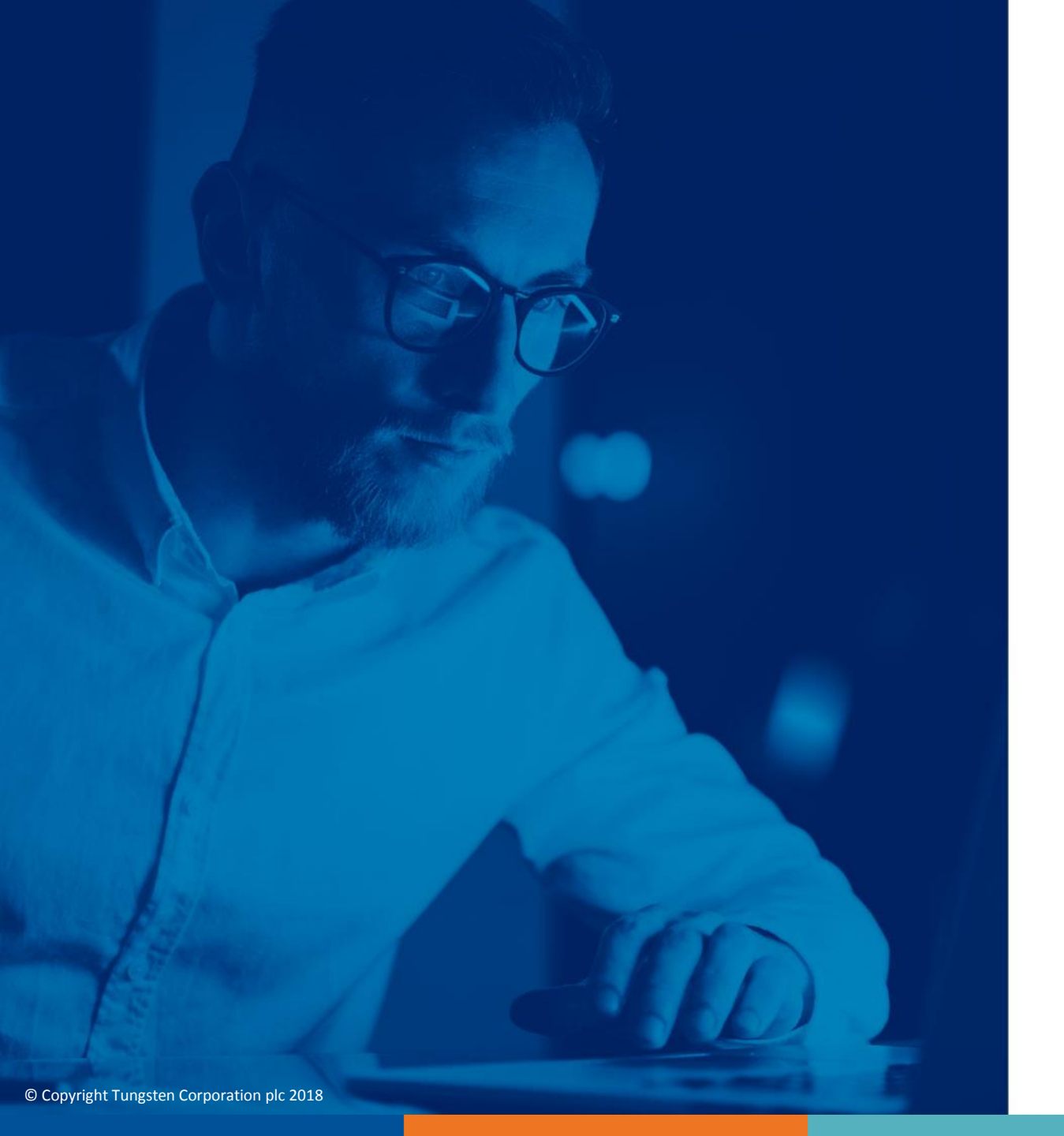

Ga voor meer informatie en meer video's naar het gedeelte "Help en support"